# SMC100CC & SMC100PP

# Single-Axis Motion Controller/Driver for DC or Stepper Motor

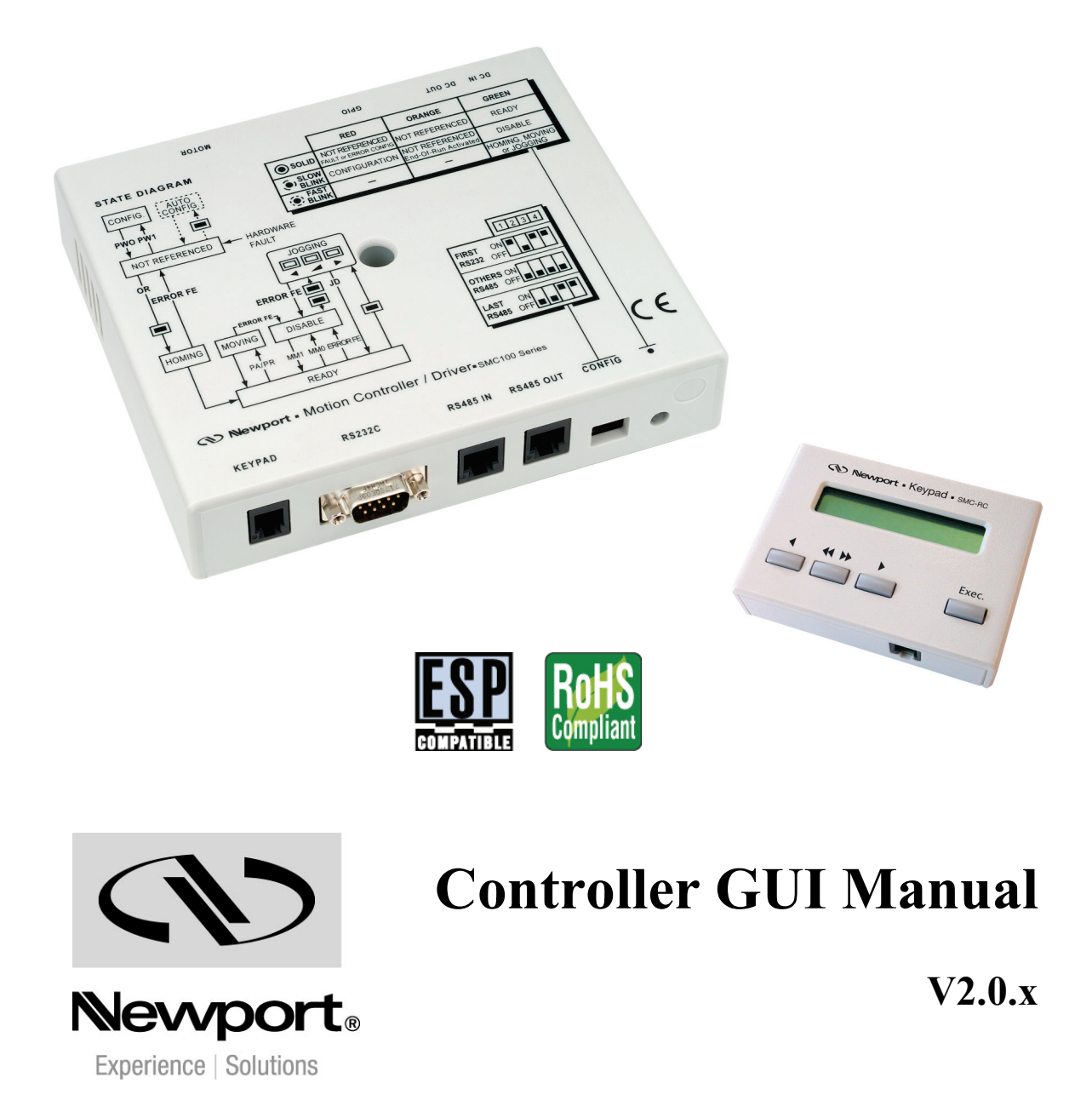

Precision Motion – Guaranteed

# **Table of Contents**

| 1.0 In       | ntroduction                             | 1  |
|--------------|-----------------------------------------|----|
| 1.1          | Purpose                                 | 1  |
| 1.2          | Overview                                | 1  |
| 1.3          | Controller State Diagram                | 2  |
| 1.4          | Building the System                     | 3  |
| 2.0 In       | ıstallation                             |    |
| 2.1          | Install SMC100 Graphical User Interface | 4  |
| 2.2          | Launch GUI                              | 4  |
| <b>3.0</b> G | etting Started                          | 5  |
| 3.1          | Discover Instruments                    | 5  |
| 4.0 U        | ser Interface                           | 6  |
| 4.1          | Configuration                           | 6  |
| 4.2          | Main                                    | 8  |
| 4.3          | Jog                                     |    |
| 4.4          | GPIO                                    | 11 |
| 4.5          | Parameters                              |    |
| 4.6          | Address                                 | 14 |
|              | 4.6.1 Controller pool setting           | 15 |
|              | 4.6.2 Controller address setting        | 17 |
| 4.7          | Diagnostics                             |    |
| 4.8          | About                                   | 19 |
|              |                                         |    |

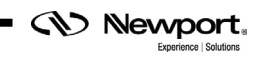

# **SMC100 Single-Axis Motion Controller**

# 1.0 Introduction

# 1.1 Purpose

The purpose of this document is to provide instructions on how to use the SMC100 Controller graphical user interface (GUI).

# 1.2 Overview

The SMC100 Controller GUI is a graphical user interface, that allows the user to interact with the SMC100CC or SMC100PP controller that is connected to stages. The user can initiate moves, change the state of the controller, adjust parameters, etc.

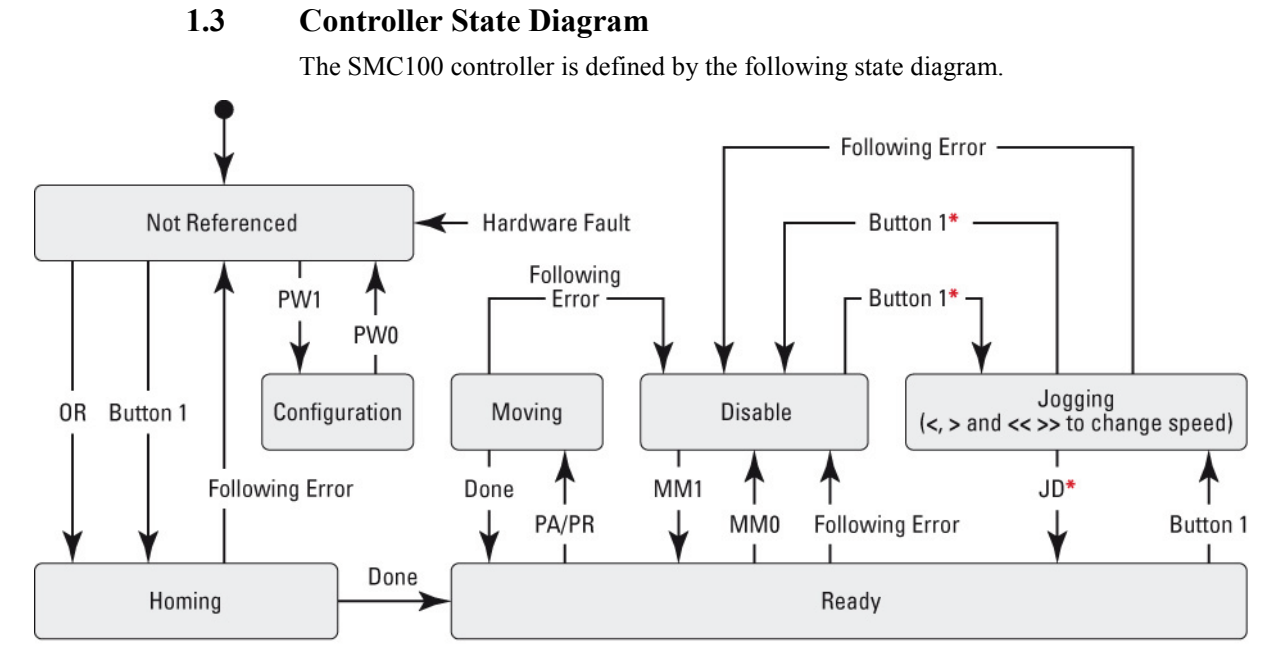

\* No action, when jogging speed is different than zero, e.g. one of the keys "<", ">" or "<< >>" is pressed.

## End of Runs encountered in the following state:

| NOT REFERENCED: | No action.                                                           |
|-----------------|----------------------------------------------------------------------|
| CONFIGURATION:  | No action.                                                           |
| HOMING:         | Only check at end of HOMING and then change to NOT REFERENCED state. |
| MOVING:         | Abort motion and then change to NOT REFERENCED state.                |
| READY:          | Change to NOT REFERENCED state.                                      |
| DISABLE:        | Change to NOT REFERENCED state.                                      |
|                 |                                                                      |

# **Controller's LED display:**

| NOT REFERENCED: | If everything is OK then SOLID ORANGE.                 |
|-----------------|--------------------------------------------------------|
| NOT REFERENCED: | If hardware faults or wrong parameters then SOLID RED. |
| NOT REFERENCED: | If end of runs then SLOW BLINK ORANGE.                 |
| CONFIGURATION:  | SLOW BLINK RED.                                        |
| READY:          | SOLID GREEN.                                           |
| DISABLE:        | SLOW BLINK GREEN.                                      |
| HOMING:         | FAST BLINK GREEN.                                      |
| MOVING:         | FAST BLINK GREEN.                                      |
| JOGGING:        | FAST BLINK GREEN.                                      |

EDH0310En1030 - 01/17

# **1.4 Building the System**

Up to **31 controllers** can be networked through the internal RS-485 communication link. The first SMC100 is connected to the RS232 connector (address #1) which is connected to the computer and the others are linked with the RS485 connectors (address #2 to address #31).

When the addresses of all controllers are set, you can build your system.

Pull out all cables from all controllers. Set the dip switches of the controller with the address number 1 as FIRST. Set the dip switches of the other controllers, except one, as OTHERS, and set the dip switches of one controller as LAST. When you have only two controllers, one has to be set as FIRST (the one with the address number 1), and the other one as LAST. See below graphic for illustration.

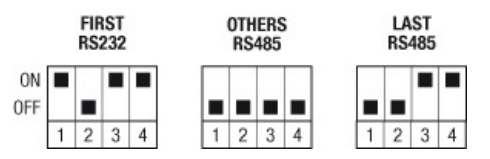

Connect the SMC100CC/PP configured as FIRST to the RS-232-C port or to the USB port of your PC. Connect a RS-485 network cable to the RS-485 OUT of the FIRST controller and to the RS-485 IN of the next controller. Proceed the same with all other controllers. When done, you can check your system:

- The controller configured as FIRST should have the RS-232-C cable connected to the computer. It has the **address #1**.
- All controllers configured as OTHERS should have one RS-485 network cable connected to the RS-485 IN and another one to the RS-485 OUT.
- The controller connected as LAST should have one RS-485 network cable connected to the RS-485 IN.

Connect your stages to the SMC100CC/PP's (MOTOR connector). Connect your SMC100CC/PP's to power.

The SMC100CC/PP allows chaining power from one SMC100CC/PP to another one using the SMC-PSC0.2 cable supplied with the controller. But the total power consumption of all stages connected to the same power supply should not exceed 80 W. The maximum power consumption of each Newport stage is listed in the Newport catalog and on the Newport web site. In case of questions, contact Newport. Once controllers have been networked the GUI can be used to switch between stages using the selected stage box.

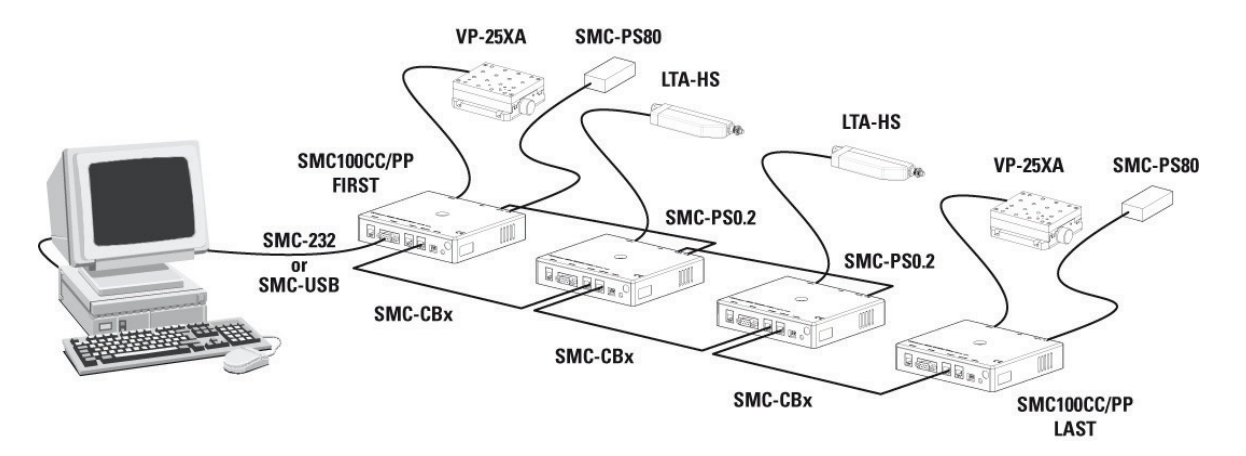

# 2.0 Installation

# 2.1 Install SMC100 Graphical User Interface

Following are steps to install SMC100 GUI:

- For 32 bit, Select and launch "SMC100 Utility Installer Win32.exe". For 64 bit, Select and launch "SMC100 Utility Installer Win64.exe".
- A window opens up showing Install welcome page.
- Click on "Next".
- A window opens up allowing destination folder selection. By default it is showing C:\.
- Click on "Next".
- Ready to install window opens up. Click "Install".
- Then installation starts, wait for completion. Click on "Finish" to finalize the installation.

32 bit installer will be installed "Newport.SMC100.CommandInterface.dll" in GAC\_32 folder and 64 bit installer will be installed the dll in GAC\_64 folder.

# NOTE

LabVIEW user can add reference of command interface dll from GAC during VI creation.

# 2.2 Launch GUI

From Windows "START" menu , select "All Programs\Newport\Motion Control\SMC100\SMC100 Utility".

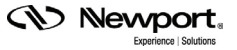

# 3.0 Getting Started

# **3.1 Discover Instruments**

Start the Controller GUI from Newport\MotionControl\SMC100.

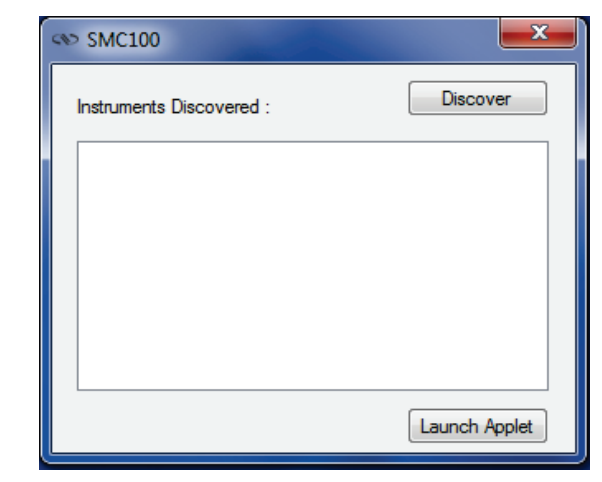

Next, click on "**Discover**" button and the number of instruments discovered will appear. This window allows the user to select a com port where the desired instrument is connected.

|                                                       | ×      |
|-------------------------------------------------------|--------|
| Instruments Discovered : 1 Discov                     | ver    |
| COM4                                                  |        |
|                                                       |        |
|                                                       |        |
|                                                       |        |
|                                                       |        |
|                                                       | Anglet |
|                                                       | Appier |
|                                                       |        |
| SMC100                                                | ×      |
| SMC100 Instruments Discovered : 1                     | ver    |
| SMC100 Instruments Discovered : 1 Discovered : 1 COM4 | ver    |
| SMC100 Instruments Discovered : 1 Disco               | ver    |
| SMC100 Instruments Discovered : 1 Discovered : 1      | ver    |
| SMC100 Instruments Discovered : 1 Discovered : 1 COM4 | ver    |
| SMC100 Instruments Discovered : 1 Discovered : 1 COM4 | ver    |

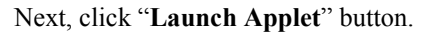

# 4.0 User Interface

# 4.1 Configuration

The Configuration tab allows the user to view and/or change information related to the logging configuration and the instrument settings.

In LoggingConfiguration, read only values are displayed for the log file name and the log file path. The logging level may be changed to any of the settings in the drop-down list on the right hand side.

Trace is the most detailed option of the settings. When this setting is selected, the Controller GUI logs all the information.

Critical Error is the least detailed option of the settings. When this setting is selected, the Controller GUI will log errors that are defined to be critical only.

| 0000<br>)<br>SMC100CC, SMC100PP<br>RS232 E       |
|--------------------------------------------------|
| )<br>SMC100CC, SMC100PP                          |
| SMC100CC, SMC100PP                               |
| RS232                                            |
| RS232                                            |
|                                                  |
|                                                  |
|                                                  |
| ,                                                |
| 5                                                |
|                                                  |
|                                                  |
|                                                  |
|                                                  |
| -                                                |
|                                                  |
| ontrol\SMC100\Config\Newport.SMC1 <sub>'.:</sub> |
|                                                  |
|                                                  |

The polling interval defines the number of milliseconds between each time the Controller GUI polls the SMC100 for the latest information. The user may change the polling interval by entering a value. Diagnostics Delay defines the time delay in milliseconds between each command sent from a text file. InstrumentType and NoOfInstruments display the type of controller and number of the connected instrument.

The Save button allows to save the current settings to the configuration file.

# Selected stage

This box allows the user to switch between stages connected to networked S.

| Parameter            | Description                                                                                                    | Values / Type                                                             | Default |
|----------------------|----------------------------------------------------------------------------------------------------|---------------------------------------------------------------------------|---------|
|                      | LoggingConfiguration                                                                                                    | n                                                                         |         |
| Level                | Logging level. Trace is the most detailed<br>of the settings and when this setting is<br>selected the Controller GUI logs<br>everything. Critical Error is the least<br>detailed of the settings and when this<br>setting is selected the Controller GUI<br>will only log errors that are defined to be<br>critical. | Trace Detail<br>Equipment Message<br>Info Warning Error<br>Critical Error | Trace   |
|                      | InstrumentInformation                                                                                                    | on                                                                        |         |
| PollingInterval      | The polling interval defines the number<br>of milliseconds (delay) between each<br>time the Controller GUI polls the<br>instrument for the latest information.                                                                                                    | An Integer                                                                | 200     |
| NbDigits             | Number of fractional digits after the decimal point.                                                                                                    | An Integer                                                                | 6       |
|                      | Models\InstrumentIn                                                                                                    | fo                                                                        |         |
| CommunicationChannel | The communication channel                                                                                                    | RS232                                                                     | RS232   |
|                      | Diagnostics                                                                                                    |                                                                           |         |
| Delay                | The delay defines the number of milliseconds between each sent command from a text file                                                                                                    |                                                                           | 1000    |
|                      | MemorizedPosition                                                                                                    |                                                                           |         |
| BufferDepth          | MaxItem defines the maximum number<br>of memorized positions in each rolling<br>buffer.                                                                                                    | An Integer                                                                | 5       |
| RollingBuffer        | The list of the memorized position in the rolling buffer for a selected controller address                                                                                                    | A String                                                                  |         |
| ControllerAddress    | List of the selected controller address.                                                                                                    | A String                                                                  |         |

# 4.2 Main

The *Main* tab displays the main controls in the Controller GUI like a virtual front panel. It is updated each time the polling interval timer expires.

| ≪ COM4                                                                                                    |
|----------------------------------------------------------------------------------------------------|
| 1: PR50CC_PN:07/4579_UD:                                                                                                    |
| Configuration Main Jog GPIO Parameters Address Diagnostics About                                                                                                    |
| Initialization and Configuration                                                                                                    |
| Disable Save Pos.                                                                                                    |
| Current Position                                                                                                    |
| -foooooo                                                                                                    |
| Incremental Motion / PR-Move Relative                                                                                                    |
| #1 <b>4 b</b> #2 <b>4 b</b>                                                                                                    |
| Cyclic Motion Target Motion / PA-Move Absolute                                                                                                    |
| Cycle Current cycle #1 #2                                                                                                    |
| Dwell 0 msec O Go to Go to                                                                                                    |
| Motion Configuration Values                                                                                                    |
| Velocity : Minimum end of run : Maximum end of run :<br>20.0000 -1000000 Set                                                                                                    |
|                                                                                                    |
| Rename Position #1                                                                                                    |
| Smart stage parameters are downloaded.         : Action is completed.         : Configuration parameters reading please wait         SMART stage parameters downloading please wait.         : Action is completed.         : Configuration parameters reading please wait.         : Action is completed.         : Configuration parameters reading please wait         Initialized |
|                                                                                                    |

# "Initialization and Configuration"

In the "Initialization and Configuration" area, the first button changes the controller status to "Enabled" or "Disabled". To see the different controller states, refer to the controller state diagram. The second button "Save Pos." memorizes the current positions in the combo box. As soon as a new position is memorized, this is displayed in the trace.

## "Current Position"

In the "Current Position" area, the current position is displayed in a text box and visualized in a slider. The slider limits are defined with the ends of run. An LED icon shows the current controller state. When the mouse hovers over the LED icon, the controller state is displayed in an information balloon.

EDH0310En1030 - 01/17

# "Incremental Motion / PR-Move Relative"

In the "Incremental Motion / PR-Move Relative" area, two increment values can be defined. For each defined increment, a relative move is preformed in either the negative direction or positive direction.

# "Cyclic Motion" and "Target position / PA-Move Absolute"

In the "Cyclic Motion" area, a motion cycle is configured with a number of cycles (Cycle) and a dwell time in milliseconds. The motion cycle gets the defined target positions from the "Target position / PA-Move Absolute' area to perform the cycle.

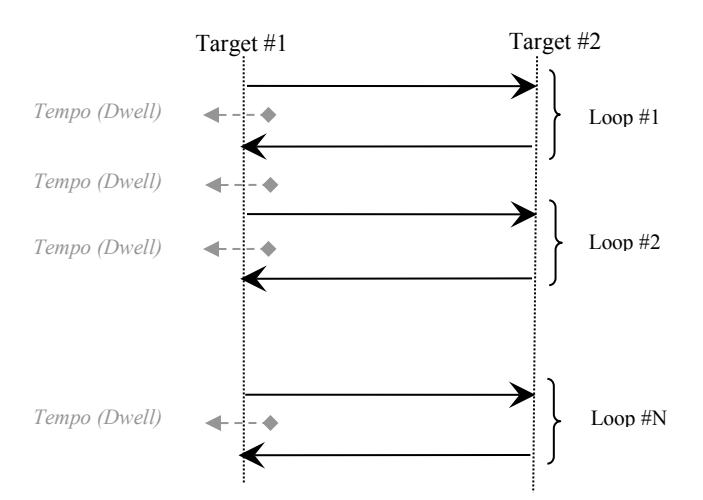

In the "Target position / PA-Move Absolute" area, two target positions can be defined. The "Go to" button executes the absolute move to the specified target position.

## "Motion Configuration Values"

In the "Motion Configuration Values", the current ends of run and the velocity are displayed in a disabled text box: "Minimum end of run", "Maximum end of run" and "Velocity". These ends of run and the velocity can be modified and saved with the "Set" button.

## **Memorized positions**

The combo box allows memorizing the positions by the "Save Pos." button. Each of these positions can be renamed or deleted. To execute an absolute move to one of these memorized positions, select one item of the combo box and click on the "Go to" button. When the mouse hovers over the combo box, the selected memorized position is shown in an information balloon.

**Rename a memorized position:** Select an item from the combo box, edit the position name and click on the "Rename" button to save the new position name.

**Delete a memorized position:** Select an item from the combo box, right-click on the mouse and select the "Delete" to delete the selected memorized position.

# 4.3 Jog

Under this tab, the controller allows the jog mode with use of two arrow buttons.

| Configuration                                                 | Main                                        | Jog                                | GPIO               | Paramete             | ers Ad   | dress      | Diagnostic | s About |       |
|---------------------------------------------------------------|---------------------------------------------|------------------------------------|--------------------|----------------------|----------|------------|------------|---------|-------|
| - Initialization                                              | and Conf<br>Disable                         | iguration                          |                    |                      |          |            | Save Po    | os.     |       |
| - 1000000                                                     | ition                                       | 1                                  | Q                  | 1 1                  | ,<br>100 | ,<br>pooo. | 0.020070   |         |       |
| Jog<br>Jog vel<br>Curre<br>20.00<br>New                       | ocity<br>nt velocity<br>00<br>velocity      | ,<br>Se                            | st                 |                      | •        |            |            | Þ       |       |
| Rename                                                        | Position                                    | #1                                 |                    |                      |          |            | •          | Go      | to    |
| mart stage pa<br>Action is com<br>Configuration<br>MART stage | rameters<br>pleted.<br>paramete<br>paramete | are dowr<br>rs readin<br>rs downlo | lloaded.<br>g plea | se wait<br>please wa | it.      |            |            |         | C L E |

EDH0310En1030-01/17

4.4 GPIO

The *GPIO* tab allows the user to modify digital outputs and to view digital and analog inputs.

| Configuration | Main Jog | GPIO | Parameters Ad | dress Diagnostics About |  |
|---------------|----------|------|---------------|-------------------------|--|
| TTL Output    | 3        |      | TTL Inputs    | Analog Inputs           |  |
| Output #1     | ON (     | OFF  | Input #1      | Analog input #1         |  |
| Output #2     | ON       | OFF  | Input #2      | 1.3840                  |  |
| Output #3     | ON (     | OFF  | Input #3      | Ō                       |  |
| Output #4     | ON (     | OFF  | Input #4      | $\circ$                 |  |
|               |          |      |               |                         |  |

# <u>Digital IO</u>

## TTL outputs

The four TTL outputs can be modified with a radio button (ON/OFF) and are updated each time the polling interval expires.

## TTL inputs

The four TTL inputs are updated each time the polling interval expires.

# **Analog Inputs**

#### Analog input #1

The analog input is updated each time the polling interval expires.

# 4.5 Parameters

The *Parameters* tab allows the user to view or modify stage parameters for the selected controller. A warning message is displayed as below.

| Warning                                                                                                    |                                                                                                    | X                                                 |
|----------------------------------------------------------------------------------------------------|----------------------------------------------------------------------------------------------------|---------------------------------------------------|
| You are entering a page wh<br>parameters that will impact<br>Once the values are change<br>parameters and the current<br>Click Yes to continue, No to | ere you can change critica<br>performance.<br>d, a controller reset is nec<br>working values will be los<br>o cancel. | al motor and stage<br>essary to save these<br>.t. |
|                                                                                                    | Yes                                                                                                    | s No                                              |

# Parameters page for a CC stage

| S COM4                                                                                                    |              |              |                 |           |        | x |  |  |
|----------------------------------------------------------------------------------------------------|--------------|--------------|-----------------|-----------|--------|---|--|--|
| 1: PR50CC_PN:07/4579_                                                                                                    | UD:          |              |                 |           |        | • |  |  |
| Configuration Main Jo                                                                                                    | og GPIO      | Parameters   | Address Dia     | gnostics  | About  |   |  |  |
| Acceleration (AC)                                                                                                    | 80.000       | н            | ome Mode (HT    | ) 2.00000 |        | 1 |  |  |
| Velocity (VA)                                                                                                    | 20.0000      | Hom          | ne Velocity (OH | ) 10.0000 |        |   |  |  |
| Jerk time (JR)                                                                                                    | 0.04000      | Horr         | ne Timeout (OT  | 3600.00   |        |   |  |  |
| Software Limit - (SL)                                                                                                    | -100000      | Co           | ntrol Loop (SC) | Opened    | Opened | - |  |  |
| Software Limit + (SR)                                                                                                    | 1000000      |              | Kp Factor (KP)  | 109.489   |        |   |  |  |
| Backlash (BA)                                                                                                    | 0.00000      | _            | Kd Factor (KD)  | 0.07299   |        |   |  |  |
| Hysteresis (BH)                                                                                                    | 0.00000      |              | Ki Factor (KI)  | 729.926   |        |   |  |  |
| Encoder Increment (SU)                                                                                                    | 0.01003      | Follo        | wing Error (FE) | 1.00000   |        |   |  |  |
| Check stage name (ZX3)                                                                                                    | $\checkmark$ | Velocity Fee | d Forward (KV)  | 0.72992   |        |   |  |  |
| Motor Driver Voltage (DV) 12.0000                                                                                                    |              |              |                 |           |        |   |  |  |
| Motor Peak Current Limit (QIL) 0.30000                                                                                                    |              |              |                 |           |        |   |  |  |
| Motor RMS Current Limit (QIR) 0.15000                                                                                                    |              |              |                 |           |        |   |  |  |
| RMS Current Averaging Time (QIT) 3.00000                                                                                                    |              |              |                 |           |        |   |  |  |
| Download parameters from SmartStage SMC100CC Set parameters                                                                                                    |              |              |                 |           |        |   |  |  |
| : Action is completed.<br>: Action is completed.<br>: Configuration parameters reading please wait<br>Smart stage parameters are downloaded.<br>: Action is completed.<br>: Configuration parameters reading please wait |              |              |                 |           |        |   |  |  |
| Initialized                                                                                                    |              |              |                 |           |        |   |  |  |
|                                                                                                    |              |              |                 |           | _      |   |  |  |

| <b>Parameters</b> | page | for | a | PP | stage |
|-------------------|------|-----|---|----|-------|
|                   |      |     |   |    |       |

|                                                                                                    |            | Deservator |            | <b>D</b>      |          |
|----------------------------------------------------------------------------------------------------|------------|------------|------------|---------------|----------|
| Configuration   Main   Jog                                                                                                    | GPIO       | Parameters | Address    | Diagnostics   | About    |
| Acceleration (AC                                                                                                    | 1.60000    |            |            |               |          |
| Velocity (VA                                                                                                    | 0.16000    | <u> </u>   |            |               |          |
| Jerk time (JR                                                                                                    | 0.04000    |            |            |               |          |
| Software Limit - (SL                                                                                                    | 0.00000    |            |            |               |          |
| Software Limit + (SR                                                                                                    | 12.0000    |            |            |               |          |
| Backlash (BA                                                                                                    | 0.00000    |            |            |               |          |
| Hysteresis (BH                                                                                                    |            |            |            |               |          |
| Distance per full step (FRS                                                                                                    |            |            |            |               |          |
| Micro step factor (FRM                                                                                                    | 10.0000    |            |            |               |          |
| Base velocity (VB                                                                                                    | 0.00000    |            |            |               |          |
| Motor Peak Curr. Limit (QIL                                                                                                    | 0.30000    |            |            |               |          |
| Home Mode (HT                                                                                                    | 4.00000    |            |            |               |          |
| Home Velocity (OH                                                                                                    | 0.16000    |            |            |               |          |
| Home Timeout (OT                                                                                                    | 165.000    |            | Check stag | ge name (ZX3) | <b>V</b> |
| Download parameters fro                                                                                                    | m SmartSta | age SMC    | :100PP     | Set paramet   | ters     |
| Smart stage parameters are downloaded.<br>: Action is completed.<br>: Configuration parameters reading please wait<br>SMART stage parameters downloading please wait.<br>: Action is completed.<br>: Configuration parameters reading please wait |            |            |            |               |          |

## "Download parameters from SmartStage" button

The "Download parameters from SmartStage" button downloads parameters from the SmartStage and saves them in its flash memory (configuration parameters). After the parameters have been downloaded the configuration parameters are read and updated.

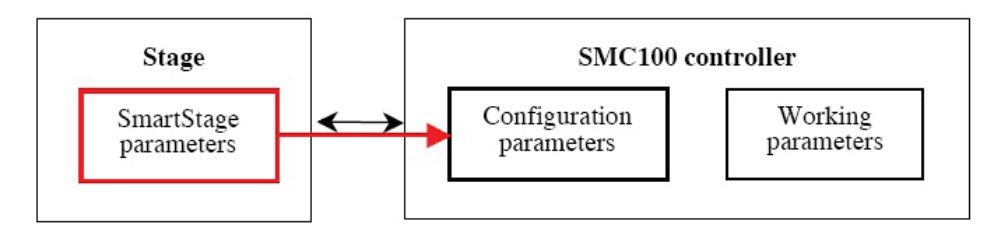

# "Set parameters" button

The "Set parameters" button modifies the configuration parameters.

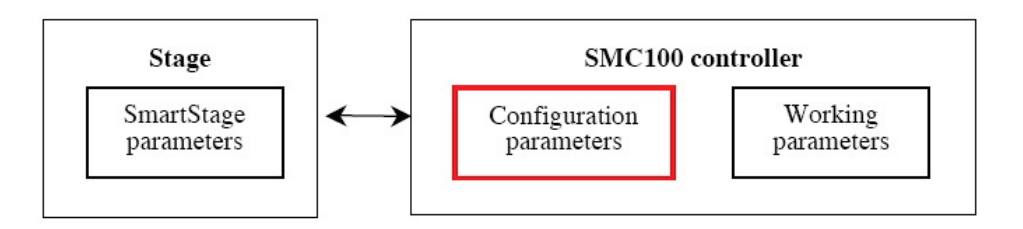

# 4.6 Address

The Address tab allows two things:

- 1) To scan and select connected SMC100 controllers.
- 2) To configure an RS485 address

| Configuration Main Jog GPIO Parameters Address Diagnostics About<br>Controller pool setting<br>Selected controllers                                                                                                    |  |  |  |  |  |
|----------------------------------------------------------------------------------------------------|--|--|--|--|--|
| Controller pool setting<br>Selected controllers                                                                                                    |  |  |  |  |  |
| Selected controllers                                                                                                    |  |  |  |  |  |
|                                                                                                    |  |  |  |  |  |
| T: PR50CC_PN:0//45/9_0D:                                                                                                    |  |  |  |  |  |
| Detected controllers                                                                                                    |  |  |  |  |  |
| 1: PR50CC_PN:07/4579_UD:   Add Discover                                                                                                    |  |  |  |  |  |
|                                                                                                    |  |  |  |  |  |
| Controller address setting                                                                                                    |  |  |  |  |  |
| <ul> <li>using the COM port. Ensure DIP switches on the Controller are in 'FIRST' position.</li> <li>2. Select the desired Controller address from the listbox below.</li> <li>3. Press 'Set' button to assign this address to the connected Controller.</li> <li>4. Download the Stage parameters if required.</li> <li>5. Disconnect this Controller and power off.</li> <li>6. To assign a different address to another Controller, follow the above steps.</li> <li>For details, see "Communication Settings" section of the Product Manual.</li> <li>Please refer to the SMC100 User's manual for daisy chaining or any parameter's modification.</li> <li>Note: After an address configuration, it's recommended to perform a "Discover".</li> </ul> |  |  |  |  |  |
| Controller address                                                                                                    |  |  |  |  |  |
| Smart stage parameters are downloaded.       C         : Action is completed.       L         : Configuration parameters reading please wait       E         SMART stage parameters downloading please wait.       A         : Action is completed.       R         : Configuration parameters reading please wait       R                                                                                                    |  |  |  |  |  |
| Initialized                                                                                                    |  |  |  |  |  |

EDH0310En1030 - 01/17

#### **Controller pool setting** 4.6.1

<u>"Discover" button</u> The Discover button scans to find connected SMC100 controllers (address #1 to address #31).

| Controller pool setting   |                                  |
|---------------------------|----------------------------------|
| Selected controllers      |                                  |
| 1: PR50CC_PN:07/4579_UD:  | ▼ Delete                         |
| Detected controllers      |                                  |
| 1. PR50CC_PN-07/4579_LID: | <ul> <li>Add Discover</li> </ul> |

After a *Discover* action, the list of detected controllers is filled.

| COM4                                                                                                    |                                                                                      |
|----------------------------------------------------------------------------------------------------|--------------------------------------------------------------------------------------|
| Configuration Main Jog GPIO Parameters Address<br>Controller pool setting<br>Selected controllers<br>1: PB50CC_PN:07/4579_LID:                                                                                                   | ess Diagnostics About                                                                |
| Detected controllers  1: PR50CC_PN:07/4579_UD:  1: PR50CC_PN:07/4579_UD:  2: Not assigned                                                                                                    | Add Discover                                                                         |
| 3: Not assigned<br>4: Not assigned<br>5: Not assigned<br>6: Not assigned<br>7: Not assigned<br>8: Not assigned<br>9: Not assigned<br>10: Not assigned                                                                            | ize, to your computer<br>are in 'FIRST' position.<br>Controller.                     |
| 11: Not assigned<br>12: Not assigned<br>13: Not assigned<br>14: Not assigned<br>15: Not assigned<br>16: Not assigned<br>17: Not assigned<br>18: Not assigned                                                                     | te above steps.<br>luct Manual.<br>or any parameter's<br>form a "Discover".<br>▼ Set |
| 19: Not assigned         Adc 20: Not assigned         : Ac 21: Not assigned         : Ac 22: Not assigned         : Cc 23: Not assigned         Sm: 24: Not assigned         : Ac 25: Not assigned         : Ac 25: Not assigned | C L E A R                                                                            |
| 27: Not assigned<br>28: Not assigned<br>29: Not assigned                                                                                                    |                                                                                      |

"Add" button The *Add* button allows the user to add a connected SMC100 controller to the list of "Selected controllers".

After adding a detected controller, the list of selected controllers is updated.

| Configuration                                                                         | Main                                                                                            | log GPI                                                                                          | O Paramet                                                                                                    | ters                                                          | Address                                                     | Diagnos                                            | tics About                                       |
|---------------------------------------------------------------------------------------|-------------------------------------------------------------------------------------------------|--------------------------------------------------------------------------------------------------|----------------------------------------------------------------------------------------------------|---------------------------------------------------------------|-------------------------------------------------------------|----------------------------------------------------|--------------------------------------------------|
| Controller po                                                                         | ool setting -                                                                                   |                                                                                                  |                                                                                                    |                                                               |                                                             |                                                    |                                                  |
| Selected of                                                                           | controllers                                                                                     |                                                                                                  |                                                                                                    |                                                               |                                                             |                                                    |                                                  |
| 1: PR50CC                                                                             | _PN:07/4                                                                                        | 579_UD:                                                                                          |                                                                                                    |                                                               | -                                                           | Delete                                             |                                                  |
| 1: PR50CC                                                                             | _PN:07/4                                                                                        | 579_UD:                                                                                          |                                                                                                    |                                                               |                                                             |                                                    |                                                  |
| 2: 2: Not assi<br>2: Not assi                                                         | ssigned<br>aned                                                                                 |                                                                                                  |                                                                                                    |                                                               |                                                             | Add                                                | Discover                                         |
|                                                                                       |                                                                                                 |                                                                                                  |                                                                                                    |                                                               |                                                             |                                                    | ] []                                             |
| Controller -                                                                          | denna actti                                                                                     |                                                                                                  |                                                                                                    |                                                               |                                                             |                                                    |                                                  |
| 3. Press 'S<br>4. Downlog                                                             | et' button t                                                                                    | o assign this                                                                                    | address to th                                                                                                    |                                                               |                                                             | ontrollor                                          |                                                  |
| 5. Disconr<br>6. To assig<br>For details<br>Please refe<br>modificatio<br>Note: After | ad the Stag<br>nect this Co<br>gn a differen<br>, see "Com<br>er to the SM<br>n.<br>r an addres | je parameter<br>ntroller and p<br>nt address to<br>munication S<br>MC100 User<br>s configurati   | sources to ut<br>rs if required.<br>power off.<br>another Con<br>Settings'' sect<br>s manual for o<br>on, it's recom | ntroller,<br>ion of<br>daisy o                                | follow th<br>the Produ<br>thaining o                        | e above s<br>uct Manua<br>or any para<br>orm a "Di | steps.<br>al.<br>ameter's<br>iscover''.          |
| 5. Disconr<br>6. To assig<br>For details<br>Please ref,<br>modificatio<br>Note: After | ad the Stag<br>nect this Co<br>gn a differen<br>, see "Com<br>er to the SN<br>n.<br>r an addres | je parameter<br>ntroller and p<br>nt address to<br>munication S<br>MC100 User's<br>s configurati | si frequired.<br>power off.<br>another Con<br>Settings'' sect<br>s manual for o<br>con, it's recom<br>Contro         | ne con<br>ntroller,<br>ion of<br>daisy c<br>mende<br>oller ad | follow th<br>the Produ<br>haining o<br>ed to perf<br>ldress | e above s<br>uct Manua<br>r any para<br>orm a "Di  | steps.<br>al.<br>ameter's<br>iscover''.<br>✓ Set |

<u>"Delete</u>" button The *Delete* button deletes an SMC100 controller from the list of selected controllers.

#### 4.6.2 Controller address setting

This part allows the user to configure the RS485 address of the FIRST controller.

#### "Set" button

Select a controller address from the list and press the "Set" button. A progress bar is displayed during the address configuration.

It is recommended to note the address of the controller somewhere. For example, use the stickers supplied with the SMC100CC/PP.

| So COM4                                                                                                    |                                                                                                    | _ |
|----------------------------------------------------------------------------------------------------|----------------------------------------------------------------------------------------------------|---|
|                                                                                                    |                                                                                                    |   |
| Configuration Main Jog GPIO Parame                                                                                                    | eters Address Diagnostics About                                                                                                    |   |
| Controller pool setting                                                                                                    |                                                                                                    |   |
| Selected controllers                                                                                                    |                                                                                                    |   |
| 1: PR50CC_PN:07/4579_UD:                                                                                                    | ▼ Delete                                                                                                    |   |
| Detected controllers                                                                                                    |                                                                                                    |   |
| 1: PR50CC_PN:07/4579_UD:                                                                                                    | ✓ Add Discover                                                                                                    |   |
|                                                                                                    |                                                                                                    |   |
| Controller address setting                                                                                                    |                                                                                                    |   |
| <ul> <li>Steps:</li> <li>1. Connect only the SMC100 Controller that you using the COM port. Ensure DIP switches of 2. Select the desired Controller address from the 3. Press 'Set' button to assign this address to 14. Download the Stage parameters if required 5. Disconnect this Controller and power off.</li> <li>6. To assign a different address to another Confordetails, see "Communication Settings" see Please refer to the SMC100 User's manual for modification.</li> <li>Note: After an address configuration, it's recommunication is the set of the set of the</li></ul> | rou want to initialize, to your computer<br>on the Controller are in 'FIRST' position.<br>the listbox below.<br>the connected Controller.<br>d.<br>ontroller, follow the above steps.<br>ection of the Product Manual.<br>r daisy chaining or any parameter's<br>ommended to perform a "Discover". |   |
| Cont                                                                                                    | troller address Set                                                                                                    |   |
| Address discovering is completed.<br>Smart stage parameters are downloaded.<br>: Action is completed.<br>: Configuration parameters reading please wait<br>SMART stage parameters downloading please w<br>: Action is completed.<br>Initialized                                                                                                    | wait. 8<br>9<br>10<br>12                                                                                                    |   |

Now disconnect this controller from your PC and connect the next one instead. Select a new, not yet allocated address and press the "Set" button again (proceed the same with all other controllers).

# 4.7 Diagnostics

The Diagnostics tab allows the user to enter instrument commands and to view the history of commands that were sent and the responses that were received. This list of commands and the syntax of each command can be found in the Command Interface User Manual.

A file of commands can be sent line by line to the controller with the "Send Command file" button.

| SO COM4                                                                                                    |                                               |
|----------------------------------------------------------------------------------------------------|-----------------------------------------------|
| Configuration       Main       Jog       GPIO       Parameters       Address         Command :                                                                                                    | Diagnostics About Send Command file C L E A R |
| Note                                                                                                    |                                               |
| Address discovering is completed.<br>Smart stage parameters are downloaded.<br>: Action is completed.<br>: Configuration parameters reading please wait<br>SMART stage parameters downloading please wait.<br>: Action is completed.<br>Initialized | C L E A R                                     |

#### 4.8 About

The About tab displays the information about the Controller GUI and the connected instruments. It displays the Controller GUI name, version, and copyright information.

It also displays the instrument model, the instrument key (serial number or COM port), the firmware version for the selected axis and the list of the selected axes.

| onfiguration Main Jog                                                                                                    | GPIO                                 | Parameters                              | Address   | Diagnostic | cs Abou | ít 📃 |
|----------------------------------------------------------------------------------------------------|--------------------------------------|-----------------------------------------|-----------|------------|---------|------|
| Sample applet for develop                                                                                                    | ing in                               | strument sp                             | ecific ap | plets      |         |      |
| Property                                                                                                    | Val                                  | Je                                      |           |            |         | -    |
| Assembly                                                                                                    | SM                                   | C100                                    |           |            |         |      |
| Assembly Version                                                                                                    | 0.0                                  | .1.0                                    |           |            |         |      |
| File version                                                                                                    | 0.0                                  | .1.0                                    |           |            |         |      |
| Copyright                                                                                                    | Copyright © Newport Corporation 2012 |                                         |           |            |         |      |
| Selected controller version                                                                                                    |                                      | SMC_CC - Controller-driver version 3.04 |           |            |         | E    |
| Instrument Key                                                                                                    | CO                                   | M4                                      |           |            |         |      |
| Supported Models                                                                                                    |                                      | SMC100CC, SMC100PP                      |           |            |         |      |
| Axis #1                                                                                                    |                                      | PR50CC_PN:07/4579_UD                    |           |            |         |      |
| Axis #2                                                                                                    | 2                                    |                                         |           |            |         | _    |
| Diagnostics.Logging.Applet                                                                                                    |                                      | 1.0.0.0                                 |           |            |         |      |
| Newport.SMC100.Applet                                                                                                    | 0.0                                  | 0.0.1.0                                 |           |            |         |      |
| Newport.SMC100.CommandInte                                                                                                    | 1.0                                  | .0.0                                    |           |            |         | -    |
| Idress discovering is completed.<br>Idress discovering is completed.<br>Action is completed.<br>Configuration parameters reading<br>MART stage parameters downloa | oaded.<br>plea<br>ading              | se wait<br>please wait.                 |           |            |         |      |

Name: \_\_\_\_\_

Company:\_\_\_\_\_

# **Service Form**

#### Your Local Representative

| Tel.: | <br> |  |
|-------|------|--|
| Fax:  | <br> |  |

| Address:                                                        | Date:         |
|-----------------------------------------------------------------|---------------|
| Country:                                                        | Phone Number: |
| P.O. Number:                                                    | Fax Number:   |
| Item(s) Being Returned:                                         |               |
| Model#:                                                         | Serial #:     |
|                                                                 |               |
| Description:                                                    |               |
| Reasons of return of goods (please list any specific problems): |               |
|                                                                 |               |
|                                                                 |               |
|                                                                 |               |
|                                                                 |               |
|                                                                 |               |
|                                                                 |               |
|                                                                 |               |
|                                                                 |               |
|                                                                 |               |
|                                                                 |               |
|                                                                 |               |
|                                                                 |               |
|                                                                 |               |
|                                                                 |               |
|                                                                 |               |
|                                                                 |               |
|                                                                 |               |
|                                                                 |               |
|                                                                 |               |
|                                                                 |               |
|                                                                 |               |
|                                                                 |               |
|                                                                 |               |
|                                                                 |               |
|                                                                 |               |
|                                                                 |               |
|                                                                 |               |
|                                                                 |               |
|                                                                 |               |

Return authorization #: \_\_\_\_\_\_(Please obtain prior to return of item)

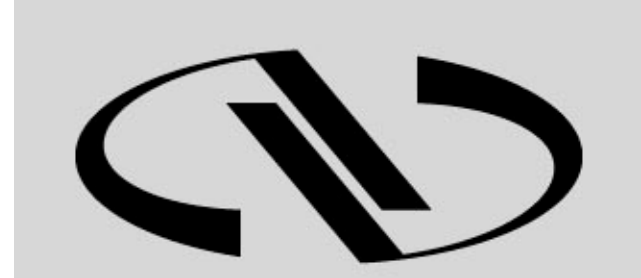

**Nevvport**®

Experience | Solutions

Visit Newport Online at: www.newport.com

North America & Asia

Newport Corporation 1791 Deere Ave. Irvine, CA 92606, USA

Sales Tel.: (800) 222-6440 e-mail: sales@newport.com

**Technical Support** Tel.: (800) 222-6440 e-mail: tech@newport.com

Service, RMAs & Returns Tel.: (800) 222-6440 e-mail: service@newport.com

# Europe

MICRO-CONTROLE Spectra-Physics S.A.S 9, rue du Bois Sauvage 91055 Évry CEDEX France

**Sales** Tel.: +33 (0)1.60.91.68.68 e-mail: france@newport.com

**Technical Support** e-mail: tech\_europe@newport.com

Service & Returns Tel.: +33 (0)2.38.40.51.55